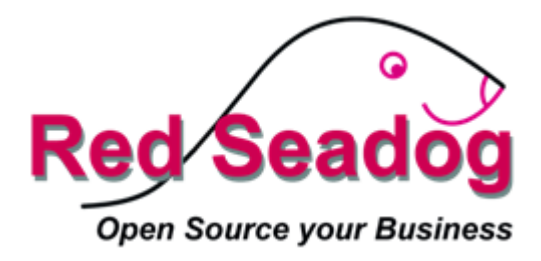

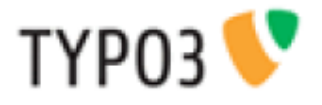

# - Handboek voor redacteuren -

# TYPO3 7.6.x - Handboek voor redacteuren -

Auteur: E.A.F. Winkel, Red-Seadog September 2016 – Versie 3.3

# Inhoudsopgave

| 1 Inleiding                                                                                                    | 5                           |
|----------------------------------------------------------------------------------------------------|-----------------------------|
| 1.1 De browser                                                                                                    | 5                           |
| 1.2 De Frontend (FE)                                                                                                    | 5                           |
| 1.3 De Backend (BE)                                                                                                    | 5                           |
| 1.4 Aanmelden aan de BE                                                                                                    | 5                           |
| 2 TYPO3 Backend                                                                                                    | 7                           |
| 3 De Functie-lijst                                                                                                    | 8                           |
| 3.1 Web                                                                                                    | 8                           |
| 3.2 Web / Pagina                                                                                                    | 8                           |
| <ul><li><b>3.3 Web / Lijst.</b></li><li>3.3.1 Algemeen.</li><li>3.3.2 Gebruik van het klembord.</li></ul>                                                                                                 | <b>10</b><br>10<br>11       |
| 3.4 Bestandenlijst                                                                                                    | 13                          |
| 4 Linkermuisknop opties                                                                                                    | 14                          |
| 5 Werken met pagina's                                                                                                    | 15                          |
| 5.1 Een nieuwe pagina creëren                                                                                                    | 15                          |
| <ul> <li>5.2 Zichtbaarheid van pagina's</li> <li>5.2.1 Pagina's verbergen via de pagina-eigenschappen</li> <li>5.2.2 Pagina's verbergen in het menu</li> <li>5.2.3 Tijdgestuurde zichtbaarheid</li> </ul> | <b>17</b><br>17<br>18<br>18 |
| 6 Werken met inhoudselementen                                                                                                    | 19                          |
| 6.1 Een nieuw inhoudselement aanmaken                                                                                                    | 19                          |
| 6.2 Tabblad Algemeen                                                                                                    | 21                          |
| 6.3 Het Tabblad Toegang                                                                                                    | 22                          |
| 6.4 Inhoudselement – 'Tekst'                                                                                                    | 22                          |
| 6.5 Inhoudselement – 'Tekst en Afbeeldingen'                                                                                                    | 23                          |
| 6.6 Inhoudselement – 'Afbeelding'                                                                                                    | 23                          |
| 6.7 Inhoudselement – 'Opsommingslijst'                                                                                                    | 24                          |
| 6.8 Inhoudselement – 'Links naar bestanden'                                                                                                    | 24                          |
| 6.9 Inhoudselement – 'Paneel'                                                                                                    | 24                          |
| 7 RTE – Rich Text Editor                                                                                                    |                             |
| 7.1 De belangrijkste iconen van de editor                                                                                                    |                             |
| 7.2 Toevoegen van hyperlinks                                                                                                    | 27                          |

| 7.3 Opmaak verwijderen          |  |
|---------------------------------|--|
| 8 Terugkerende inhoudselementen |  |

## 1 Inleiding

### 1.1 De browser

Toegang tot de beheeromgeving vindt plaats via de standaard browser van de redacteur. Dit heeft als voordeel dat de inhoud van de site op elk moment, vanaf elke willekeurige plek via het Internet beheerd en aangepast kan worden.

### 1.2 De Frontend (FE)

Met Frontend (FE) wordt de website bedoeld zoals die door bezoekers van de site gezien wordt. De FE wordt toegankelijk gemaakt via een zg. URL die in de adresbalk van de browser ingegeven kan worden, bv. *http://www.domeinnaam.nl*.

### 1.3 De Backend (BE)

Met de Backend (BE) wordt de beheeromgeving van de website aangeduid. Toegang tot deze BE geschiedt eveneens via de standaard browser. Achter de URL van de website wordt dan '/typo3' gezet, bv. *http://www.domeinnaam.nl/typo3*.

### 1.4 Aanmelden aan de BE

Na het invullen van de hierboven beschreven URL, verschijnt voor de redacteur een login-box (zie Afbeelding 1). Om toegang te verkrijgen zijn een gebruikersnaam / password noodzakelijk<sup>1</sup>.

<sup>&</sup>lt;sup>1</sup> Klanten van Red-Seadog krijgen een gebruikersnaam / password uitgereikt van Red-Seadog.

| V           | BOOTSTRAP PACKAGE |
|-------------|-------------------|
| Gebruikersn | aam               |
| Wachtwoord  |                   |
|             | Aanmelden         |

Afbeelding 1: Het login-scherm van TYPO3

De redacteur komt na het aanmelden in de beheeromgeving van de website (BE). Afhankelijk van de bevoegdheden die zijn ingesteld, zijn er meer of minder functionaliteiten beschikbaar voor de redacteur.

# 2 TYPO3 Backend

De TYPO3 BE is onderverdeeld in drie hoofdgebieden. Twee kolommen aan de linkerkant en een werkgebied aan de rechterkant:

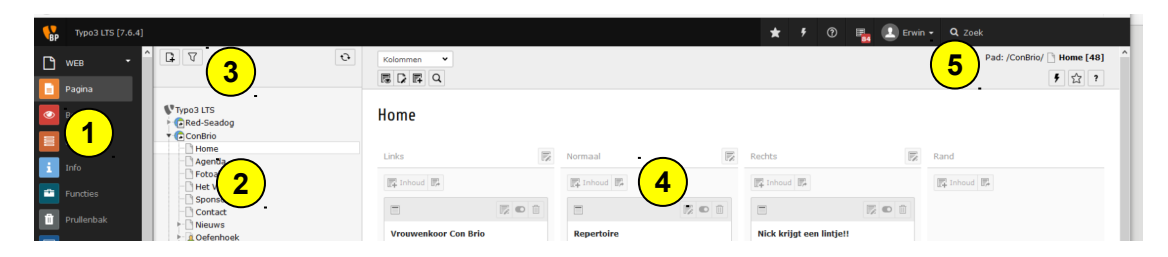

Afbeelding 2: De TYPO3 Back-End

1. In de meest linkse kolom bevindt zich de Functie-lijst. Hier wordt de gewenste functionaliteit gekozen, bv de wijze waarop het werkgebied (4) wordt weergegeven.

2 In het midden staat de boomstructuur van de website (2). Hier kunnen pagina's worden verwijderd of toegevoegd. Het menu van de site in de FE wordt automatisch aan de boomstructuur aangepast.

3 Boven de boomstructuur bevindt zich een filter voor een zoekveld (3). Door hier het betreffende ID-nr of (een deel van) de titel van de pagina in te voeren, wordt men direct naar de gewenste pagina gebracht. Dit ID-nr verschijnt automatisch bij de muis-aanwijzer wanneer de muisaanwijzer op het icoontje voor de pagina-titel geplaatst wordt.

**4** Aan de rechterkant bevindt zich het eigenlijke werkgebied (4). Hier worden door de redacteur de gewenste veranderingen in de inhoud doorgevoerd.

**5** Bovenaan bevindt zich de gebruikersnaam (5). Wanneer er op de uitklapsymbool wordt geklikt verschijnen hier de 'Instellingen' en de 'Logout' knop. Wanneer de redacteur klaar is met het doorvoeren van de veranderingen, kan d.m.v. deze knop het systeem weer verlaten worden.

## 3 De Functie-lijst

Afhankelijk van de aanwezige functionaliteiten bevat de linkerkant meer of minder opties. Alleen de standaard opties worden hier beschreven. Is er sprake van toegevoegde functionaliteit dan wordt hiervoor een aparte beschrijving uitgegeven.

De standaard lijst bevat in ieder geval altijd de modules 'Web' en 'Bestand'.

Met behulp van de pijltjes achter de secties kunnen de diverse secties in- en uitgeklapt worden.

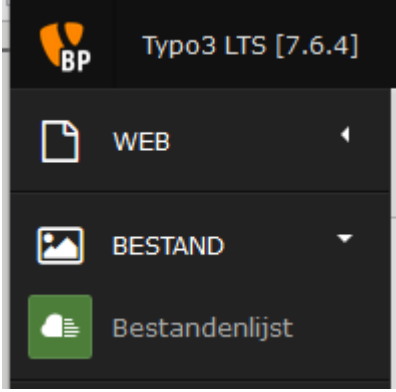

Afbeelding 3: De functielijst

### 3.1 Web

Om de pagina's te kunnen bewerken heeft de redacteur de functies uit de categorie 'Web' nodig. Met 'Pagina' en 'Lijst' kunnen de inhoudselementen van een betreffende pagina weergegeven en bewerkt worden.

Met 'Lijst' worden de inhoudselementen op een andere manier weergegeven. Afhankelijk van de smaak van de redacteur kan er voor de ene of de andere weergave worden gekozen. Sommige uitbreidingen (extensies) vereisen een bepaalde weergave modus.

### 3.2 Web / Pagina

Met de functie 'Pagina' verkrijgt de redacteur toegang tot de afzonderlijke inhoudselementen op een pagina van de site. In het werkgebied worden extra knoppen getoond om het werken met de inhoudselementen te ondersteunen.

Een overzicht van de belangrijkste iconen uit het werkgebied:

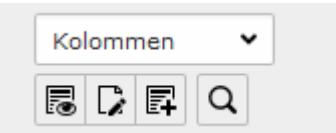

.

Toont de pagina in de FE in een nieuw browser venster.

Inhoud

Het toevoegen van een nieuw inhoudselement. Er zijn verschillende soorten inhoudselementen die ieder een bepaalde functie hebben. De belangrijkste typen worden verderop in het document uitgelegd (Hoofdstuk 6).

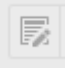

Bewerken van het betreffende inhoudselement.

Het plaatsen van een gekopieerd inhoudselement van een andere plek. Hierdoor ontstaat een nieuw inhoudselement dat apart bewerkt kan worden.

Het inhoudselement verwijderen.

 Het record verbergen. Het wordt niet meer getoond in de FE, maar is nog wel beschikbaar in de BE. Handig wanneer een pagina of inhoudselement nog in ontwikkeling is.

Inhoudselementen kunnen door 'verslepen' naar een andere plaats in de pagina gebracht worden. Om inhoudselementen op een andere pagina te krijgen, is er een 'knip-' en 'plakfunctie'. Deze verschijnt wanneer er op het icoontje van het betreffende inhoudselement geklikt wordt (linksboven in het inhoudselement).

De webpagina is op een bepaalde manier ingedeeld. Deze indeling wordt door Red-Seadog vastgelegd bij het ontwerp van de website en kan niet door de redacteur gewijzigd worden. Aanpassingen aan de structuur van de pagina vereisen tussenkomst van een medewerker van Red-Seadog.

In het volgende voorbeeld (Afbeelding 4) zijn 3 contentgebieden te zien, welke in de FE zichtbaar zijn als 3 kolommen.

| Links                                                                                                    |   | Normaal                                                                                                    |                                                                                                    | 2 | Rechts                                                         |  |
|----------------------------------------------------------------------------------------------------|---|----------------------------------------------------------------------------------------------------|----------------------------------------------------------------------------------------------------|---|----------------------------------------------------------------|--|
| F Inhoud                                                                                                    |   | FIInhoud F                                                                                                    |                                                                                                    |   | E Inhoud                                                       |  |
|                                                                                                    | Ì |                                                                                                    | <b>d</b>                                                                                           |   |                                                                |  |
| Vrouwenkoor Con Brio<br>Op onderstaande foto's zien we Con<br>Brio in de lente van 2015 bij kasteel<br>Wisch in Terborg. Het koor is<br>opgericht op 13 januari 1958. Con<br>Brio is een enthousiast vrouwenkoor<br>van 40 vrouwen.<br>Het koor bestaat 58 jaar en is er al<br>die jaren steeds in geslaagd te<br>blijven groeien in niveau. | , | Repertoire<br>Het brede repertoire v.<br>bijzonder afwisselend<br>klassiek en religieuze v<br>tot Engelse liederen, p<br>musicals. Er wordt gez<br>diverse talen; Nederlar<br>Italiaans, Latijn, Duits,<br>Russisch en Hebreeuw | an Con Brio is<br>en varieert van<br>verken<br>op en<br>ongen in<br>nds, Slavisch,<br>Frans,<br>s. |   | Nick krijgt een lintje!!<br>Paneel<br>Hartelijk gefeliciteerd. |  |

#### Home

E.

Afbeelding 4: Indeling van een webpagina

De redacteur kan vrijelijk kiezen in welk gebied bepaalde inhoud geplaatst moet worden.

Daarnaast kunnen bepaalde inhoudselementen vast op een pagina geplaatst worden, bv. menu's, logo's, afbeeldingen e.d.. Deze structuur-elementen kunnen veelal niet door de redacteur gewijzigd worden maar maken onderdeel uit van de structuur van de website. De structuur van de website kan te allen tijde aangepast worden door de bouwer.

### 3.3 Web / Lijst

#### 3.3.1 Algemeen

In de module 'Web / Lijst' staan alle functies ter beschikking die ook in de 'Web / Pagina' module staan. Bovendien heeft de 'Web / Lijst' module nog een paar extra functies.

| Pagina-inhoud (7) >      |   |   |   |   |   |    |   |    |   |   |   |   | ^            |
|--------------------------|---|---|---|---|---|----|---|----|---|---|---|---|--------------|
| • • 🛱 Kop                |   |   |   |   |   |    |   |    |   |   |   |   | Omschrijving |
| Kolom: Normaal           |   |   |   |   |   |    |   |    |   |   |   |   |              |
| Repertoire               | F | 5 | C | 1 | i | 昂  | Э | ₽. |   | • | Ľ | × |              |
| Niet vergeten!           | F | 5 | C | 1 | i | 昂  | Э | Ŗ  | • | • | Ľ | × |              |
| [Dirigent]               | F | 5 | C | 1 | i | 昂  | Э | Ę  | • | • | Ľ | ۶ |              |
| [Youtube]                | F | 5 | C | 1 | i | 5  | Э | Ę  | • |   | Ċ | ۶ |              |
| Kolom: Links             |   |   |   |   |   |    |   |    |   |   |   |   |              |
| Vrouwenkoor Con Brio     | R | Þ | C | 1 | i | E. | Э | F. |   | • | Ľ | ۶ |              |
| [collage]                | R | P | C | 1 | i | Ē  | Э | F  | • |   | Ċ | ۶ |              |
| Kolom: Rechts            |   |   |   |   |   |    |   |    |   |   |   |   |              |
| Nick krijgt een lintje!! | F | 5 | € | Û | i | F. | Э | Ŗ  |   |   | Ć | ¥ |              |

Afbeelding 5: Voorbeeld van een Lijst weergave

In Afbeelding 5 is dezelfde pagina als in Afbeelding 4 te zien, alleen in de andere weergave modus. Alle inhoudselementen die op deze pagina staan worden nu als regels getoond. Elke subpagina en elk inhoudselement kan nu vanuit deze positie bewerkt worden.

De belangrijkste iconen in de 'Web / Lijst' weergave:

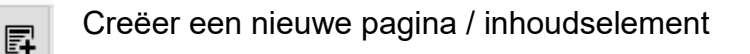

Laat de pagina in de browser zien als FE

E

Bewerk de eigenschappen van de pagina / het inhoudselement

O

De betreffende pagina / inhoudselement verbergen in de FE (en ook in het menu)

Verschuif pagina / inhoudselement naar beneden / naar boven

Pagina / inhoudselement kopiëren

×

Pagina / inhoudselement knippen

Wanneer met de muis-aanwijzer over een icoon gegaan wordt, verschijnt er een korte hint over de functie van het betreffende icoon.

#### 3.3.2 Gebruik van het klembord

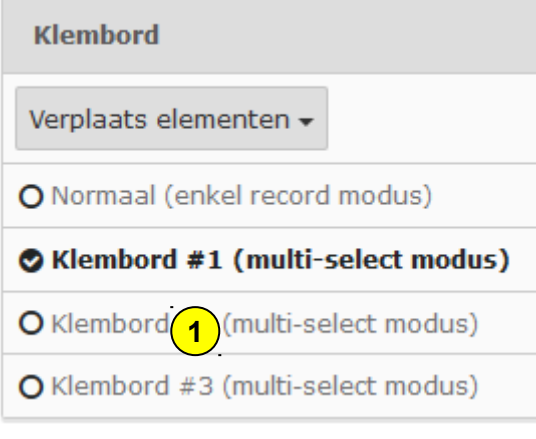

Afbeelding 6: Aanzetten van het klembord

Typo3 heeft ook de beschikking over een zeer uitgebreid klembord. Dit klembord bestaat zowel onder de module 'Lijst' als onder de module 'Bestandenlijst', echter niet in de modus 'Pagina'. Activeren van dit klembord gaat als volgt: Nadat u hebt geklikt op de module 'Lijst' (aan de linkerkant) en vervolgens op de titel van een pagina (map) krijgt u onderin het scherm een optie voor het klembord te zien (zie Afbeelding 6: Aanzetten

te zien (zie Afbeelding 6: Aanzetten van het klembord).

Met het klembord kunnen meerdere pagina's of inhoudselementen verplaatst of gekopiëerd worden.

1. Klik op één van de klemborden. Hierdoor opent het betreffende klembord. Er komen in het werkgebied selectievakjes achter de pagina's / inhoudselementen. Zie Afbeelding 7.

| Pagina-inhoud (7) > |                   |       |
|---------------------|-------------------|-------|
| ^ ∨ 🗊 Кор           |                   |       |
| Kolom: Normaal      |                   | 2     |
| Repertoire          | E 5 • 1 i F 9 F   | ▼     |
| Niet vergeten!      | E F ● û i E Э F ▲ | ▼ □ - |
| [Dirigent]          | E F ● û i E Э F ▲ | ▼ □ - |
| [Youtube]           | E 5 • 1 i E 3 F • | -     |

Afbeelding 7: Selectievakjes bij gebruik van het klembord

Door het betreffende selectievakje aan te vinken, wordt het object (pagina, content-element) geselecteerd. Alle objecten kunnen ook in 1 x geselecteerd worden door het icoontje 2 aan te vinken. Door vervolgens op 3 te klikken, wordt het object verplaatst naar het klembord. Zie Afbeelding 8.

| Klembord                                  |   |   |  |  |  |  |
|-------------------------------------------|---|---|--|--|--|--|
| Verplaats elementen 🕶 [menu] 🕶            |   | × |  |  |  |  |
| O Normaal (enkel record modus)            |   |   |  |  |  |  |
| S Klembord #1 (multi-select modus) (3)    |   |   |  |  |  |  |
| Repertoire                                | i | 1 |  |  |  |  |
| [Dirigent]                                | i | 1 |  |  |  |  |
| Vrouwenkoor Con Brio                      | i | 1 |  |  |  |  |
| <b>O</b> Klembord #2 (multi-select modus) |   |   |  |  |  |  |

Afbeelding 8: De objecten zijn gekopieerd naar het klembord

In het klembord kan vervolgens gekozen worden voor verplaatsen of kopiëren.

Ga vervolgens naar de pagina waar het object naar toe verplaatst of gekopieerd moet worden en klik op het 🕄 symbool. Het object wordt geplaatst.

### 3.4 Bestandenlijst

Door aan de linkerkant op de optie 'Bestandenlijst' te klikken wordt er een overzicht gegeven van alle bestanden die naar de website ge-upload zijn. Deze bestanden kunnen vervolgens aan de bezoeker beschikbaar gesteld worden voor bv. een download (veelal pdf-bestanden) of als inhoudselement op de site gezet worden (bv. afbeeldingen). Zie Afbeelding 9 voor een voorbeeld van een bestandenlijst.

|                         | Search |   |    |   |   |   |   |   |      |          |         |    |     |
|-------------------------|--------|---|----|---|---|---|---|---|------|----------|---------|----|-----|
| Bestandsnaam            |        |   |    |   |   | Ũ | Ū | ľ | Туре | Datum    | Grootte | RW | Ref |
| collage_gerepareerd.jpg |        |   | ēþ | i | 1 |   |   |   | JPG  | 15-02-16 | 99 KB   | RW | 1   |
| conbrio.jpg             |        | 8 | ēþ | i | Ū |   |   | 0 | JPG  | 15-02-16 | 105 KB  | RW | 3   |
| dirigent_thumb.jpg      |        |   | Ē  | i |   |   |   |   | JPG  | 15-02-16 | 5.51 KB | RW | 1   |
| header-org.jpg          |        |   | ēþ | i | Û |   |   | D | JPG  | 15-02-16 | 280 KB  | RW | -   |
| header.jpg              |        |   | ēþ | i | Ū |   |   | 0 | JPG  | 29-02-16 | 110 KB  | RW | -   |
| logo.png                |        |   | ēþ | i | Ū |   |   |   | PNG  | 15-02-16 | 32 KB   | RW | -   |
| pianist.jpg             |        | 1 | ∎į | i | Ū |   |   |   | JPG  | 15-02-16 | 65 KB   | RW | 3   |

Afbeelding 9: Voorbeeld van een bestandenlijst

Met het icoon de (linksboven in het werkgebied) kunnen bestanden ge-upload worden.

### 4 Linkermuisknop opties

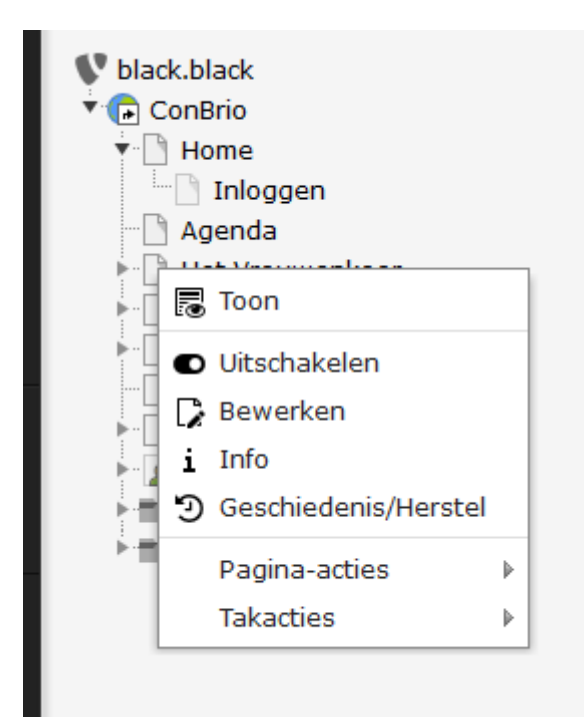

Door met de linkermuisknop op het icoontje voor een item (webpagina, bestand) te klikken, komen er nieuwe opties tevoorschijn:

Deze opties zijn veelal een samenvatting van functies die ook via andere opties te bereiken zijn.

Afbeelding 10: Linkermuisknop opties in de paginaboom

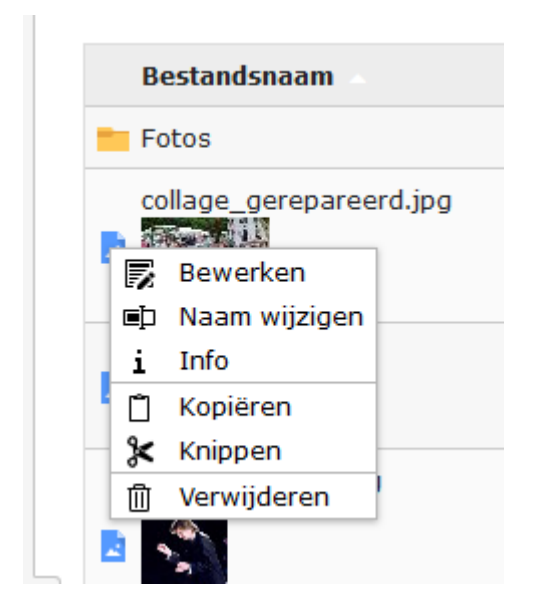

Afbeelding 11: Linkermuisknop opties in de bestandenlijst

### 5 Werken met pagina's

Principiëel geldt dat veranderingen aan pagina's en/of inhoudselementen altijd opgeslagen moeten worden d.m.v. één van de Opslag-iconen.

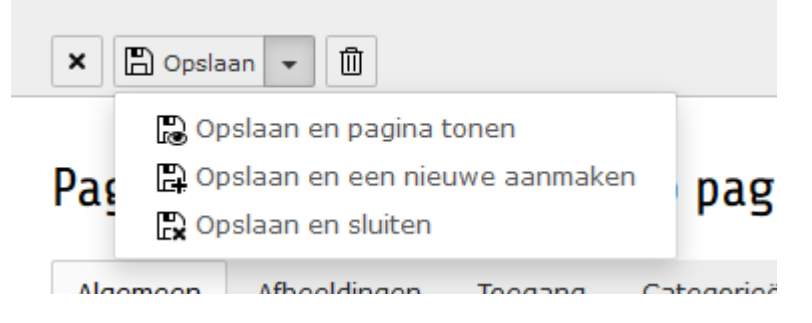

Afbeelding 12: De opties om gewijzigde inhoud op te slaan

Wanneer een inhoudselement is gewijzigd, moeten de veranderingen opgeslagen worden. Dit gebeurt door middel van èèn van de opties in de dropdown-lijst bovenaan het scherm.

### 5.1 Een nieuwe pagina creëren

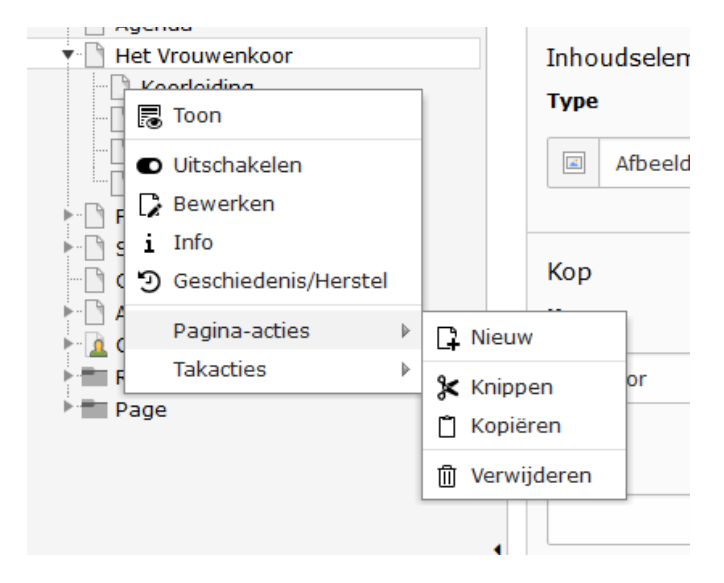

Afbeelding 13: Een nieuwe pagina maken met het snelmenu

Om een nieuwe pagina te maken, wordt naar de 'Pagina' of de 'Lijst' weergave gegaan.

Klik nu met de linkermuisknop op het icoontje voor een pagina-naam. Het snel-menu verschijnt en klik vervolgens op de optie 'Nieuw'.

Vervolgens kan de positie in de pagina-boom gekozen worden voor de nieuwe pagina:

Door op een pijltje te klikken, kan nu de plaats gekozen worden waar de nieuwe pagina in de boom-structuur moet komen.

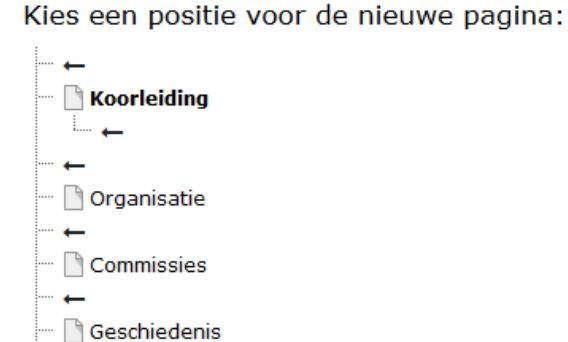

Nieuw record

Vervolgens wordt er een scherm getoond waar eigenschappen van de nieuwe pagina ingevuld kunnen worden. Vul hier in ieder geval een titel in! Dit is verplicht en wordt aangegeven door het uitroepteken voor het invulveld. Deze titel is ook de naam

Afbeelding 14: De positie van de nieuwe pagina kiezen

waarmee de pagina in het menu staat. Maak deze dus niet te lang!

### Nieuwe Pagina aanmaken

| Algemeen      | Toegang | Metagegevens | Weergave | Gedrag | Bronnen | Categorieën |
|---------------|---------|--------------|----------|--------|---------|-------------|
| Titel         |         |              |          |        |         |             |
| A Paginatitel |         |              |          |        |         |             |
|               |         |              |          |        |         |             |
|               |         |              |          |        |         |             |
| Ondertitel    |         |              |          |        |         |             |
|               |         |              |          |        |         |             |
|               |         |              |          |        |         |             |

Afbeelding 15: De pagina eigenschappen. Vul in ieder geval een titel in!

De nieuwe pagina verschijnt nu op de gekozen positie in de boom-structuur. Moet de pagina toch liever op een andere plaats komen, dan kan dit eenvoudig gerealiseerd worden d.m.v. slepen. De pagina kan eenvoudig verplaatst worden: Ga op de pagina naam staan met de muisaanwijzer, klik op de linkermuisknop en houd deze vast! Sleep nu de pagina naar de gewenste positie en laat de muisknop los.

### 5.2 Zichtbaarheid van pagina's

Het is verstandig om nieuwe pagina's (en/of inhoudselementen) niet meteen zichtbaar te maken op de site. De nieuwe pagina heeft immers nog geen inhoud en hoeft derhalve nog niet in de FE zichtbaar te zijn.

Een pagina die onzichtbaar is kan op geen enkele manier door een bezoeker van de website gezien worden. De pagina wordt nooit getoond. Dit is vooral zinvol wanneer er nog aan de pagina gewerkt wordt en nog niet vrijgegeven mag worden voor publicatie. Ook verouderde pagina's kunnen op deze manier snel 'van de website' gehaald worden. Een pagina kan op verschillende manieren onzichtbaar gemaakt worden.

#### 5.2.1 Pagina's verbergen via de pagina-eigenschappen

Dit kan op diverse manieren ingesteld worden:

- 1. via het snelmenu. Ga op het icoon voor een pagina staan en druk op de linkermuisknop (Afbeelding 10). Kies de optie 'Uitschakelen'.
- via het bewerken van de pagina eigenschappen. Klik op het potloodje
   bovenin het scherm om de pagina eigenschappen te openen en ga naar het tabblad 'Toegang':

Pagina "Inloggen" bewerken

| Algemeen             | Toegang             | Metagegevens | Weergave | Gedrag | Bronnen | Categorieën |                        |
|----------------------|---------------------|--------------|----------|--------|---------|-------------|------------------------|
| Zichtbaarh<br>Pagina | eid<br>1<br>elen    |              |          |        |         |             | In menu's<br>Verbergen |
| Publiceerda          | ata en Toe <u>c</u> | gangsrechten |          |        | Madaaa  | 4.4         |                        |
| Publicatieda         | itum                | m            |          |        | verioop | odatum      |                        |

Afbeelding 16: Een pagina verbergen met de Paginaeigenschappen

- 3. vink het hokje 'Uitschakelen' aan ('1' in Afbeelding 16).
- 4. Met het icoon <a>
   </a> (verberg pagina) in de 'Lijst weergave'.

Deze opties gelden ook voor inhoudselementen.

Verborgen pagina's / inhoudselementen zijn te herkennen in de boomstructuur door het icoon is voor de paginanaam / objectnaam.

#### 5.2.2 Pagina's verbergen in het menu

Een andere manier om pagina's te verbergen, is via de optie 'verberg in menu' in de pagina-eigenschappen ('2' in Afbeelding 16).

Het verschil met de vorige optie is dat de pagina niet in het menu wordt weergegeven en derhalve niet via deze manier te bereiken is. Wanneer er een link naar deze pagina aangelegd wordt, wordt de pagina wel getoond. Hier wordt dus niet zozeer de pagina zelf verborgen als wel de toegang via het menu tot de pagina.

#### 5.2.3 Tijdgestuurde zichtbaarheid

Pagina's / inhoudselementen kunnen ook **tijdgestuurd** zichtbaar of onzichtbaar gemaakt worden. In het tabblad 'Toegang' van de paginaeigenschappen, bevinden zich twee invulvelden 'Publicatiedatum' en 'Verloopdatum'.

#### Pagina "Home" bewerken

| Algemeen     | Toegang    | Metagegevens | Weergave | Gedrag | Bronnen | Categorieën |              |
|--------------|------------|--------------|----------|--------|---------|-------------|--------------|
| Zichtbaarh   | eid        |              |          |        |         |             |              |
| Pagina       |            |              |          |        |         |             | In menu's    |
| Uitschake    | elen       |              |          |        |         |             | 🗌 Verbergen  |
|              |            |              |          |        |         |             |              |
| Publiceerd   | ata en Toe | gangsrechten |          |        |         |             |              |
| Publicatieda | atum       |              |          |        |         |             | Verloopdatum |
|              |            | <b>m</b>     |          |        |         |             | <b>*</b>     |
|              |            |              |          |        |         |             |              |

Afbeelding 17: Tijdgestuurde inhoudselementen en pagina's

Door hier een begindatum ('Publicatiedatum') en een einddatum ('Verloopdatum') in te vullen, wordt de betreffende pagina (of inhoudselement) alleen in die opgegeven periode getoond. Dit is erg handig voor bv. seizoensafhankelijke pagina's of teksten of tijdelijke acties. TYPO3 zorgt er automatisch voor dat de site 'up-to-date' blijft....

### 6 Werken met inhoudselementen

Principieel geldt dat veranderingen aan pagina's en/of inhoudselementen altijd opgeslagen moeten worden d.m.v. één van de Opslagiconen.

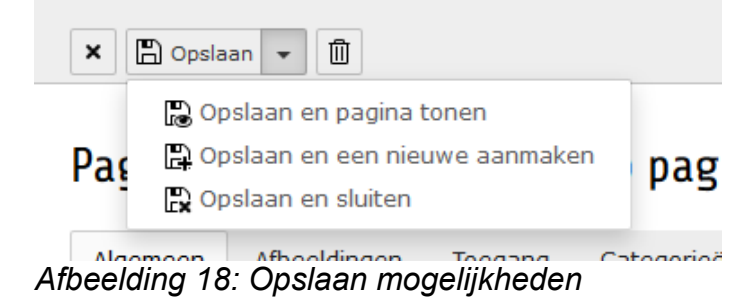

### 6.1 Een nieuw inhoudselement aanmaken

Een inhoudselement wordt altijd op een pagina geplaatst om zichtbaar te zijn voor de bezoeker van de website in de FE (de browser). In de boomstructuur wordt de pagina aangeklikt waarop een nieuw inhoudselement geplaatst moet worden. Dit kan zowel in de 'Web / Lijst' weergave als ook in de 'Web / Pagina' weergave. Het voorbeeld in dit document gaat uit van de 'Web / Pagina' weergave.

| Н | 0 | n | 1 | e |
|---|---|---|---|---|
|   |   |   |   |   |

| Sub navigatie (Niet | Normaal                                                     | Rechts                                                                                                    |
|---------------------|-------------------------------------------------------------|----------------------------------------------------------------------------------------------------|
| toegewezenj         | E Inhoud                                                    | Inhoud                                                                                                    |
|                     |                                                             |                                                                                                    |
|                     | Tekst en Afbeeldingen                                       | Repertoire<br>Tekst<br>Het brede repertoire van<br>Con Brio is bijzonder<br>afwisselend en varieert van<br>klassiek en religieuze |
|                     | I Inhoud                                                    | werken tot Engelse<br>liederen, pop en musicals. Er                                                                               |
|                     |                                                             | wordt gezongen in diverse<br>talen; Nederlands, Slavisch,                                                                         |
|                     | [collage] [Verborgen]<br>Afbeeldingen                       | Frans, Russisch en<br>Hebreeuws.                                                                                                  |
|                     | E Inhoud                                                    | 🖪 Inhoud                                                                                                    |
|                     |                                                             |                                                                                                    |
|                     | 23 Oktober 2016 Herfstconcert<br>Con Brio & Janthe Schepers | Jubileumconcert<br>Slick - Basic                                                                                                  |
|                     | F Inhoud                                                    | Inhoud                                                                                                    |

Afbeelding 19: Een pagina layout

Afhankelijk van het ontwerp van de site zijn er meerdere gebieden te zien waar inhoud toegevoegd kan worden. Het voorbeeld van Abeelding 19 laat twee werkgebieden (content-area's) te zien: Het gebied 'Normaal' en het gebied 'Rechts'. Deze benamingen en de indeling kunnen van website tot website verschillen. In het bovenstaande voorbeeld zijn er een aantal inhoudselementen op de pagina geplaatst in het gebied 'Normaal' en twee inhoudselementen in het gebied 'Rechts'.

Door op het icoon Finhoud te klikken, kan er een nieuw inhoudselement

worden toegevoegd. Er verschijnt dan een lijst met diverse soorten inhoudselementen waaruit gekozen kan worden:

### Nieuw contentelement

Kies a.u.b. het type paginainhoud dat u wilt aanmaken:

| Typische paginainhoud                  | Speciale elementen                                                                        | Bootstrap        | Slick Carousel                 |  |  |  |  |
|----------------------------------------|-------------------------------------------------------------------------------------------|------------------|--------------------------------|--|--|--|--|
| Alleen kop                             | Alleen kop                                                                                |                  |                                |  |  |  |  |
| Alleen een kop.                        | Alleen een kop.                                                                           |                  |                                |  |  |  |  |
| Opsommingslijst                        | Opsommingslijst                                                                           |                  |                                |  |  |  |  |
| Een enkele opges                       | Een enkele opgesomde lijst                                                                |                  |                                |  |  |  |  |
| <b>Tabel</b><br>Een simpele tabe       | I.                                                                                        |                  |                                |  |  |  |  |
| Links naar besta                       | Links naar bestanden                                                                      |                  |                                |  |  |  |  |
| Maakt een lijst me                     | Maakt een lijst met bestanden om te downloaden.                                           |                  |                                |  |  |  |  |
| Gewoon tekstele                        | Gewoon tekstelement                                                                       |                  |                                |  |  |  |  |
| Een gewoon teks                        | Een gewoon tekstelement met kop en platte tekst.                                          |                  |                                |  |  |  |  |
| Tekst en afbeeldEen willekeurig a      | Tekst en afbeeldingen<br>Een willekeurig aantal afbeeldingen met een gewoon tekstelement. |                  |                                |  |  |  |  |
| Alleen afbeelding<br>Een willekeurig a | <b>jen</b><br>antal afbeeldingen uitgeli                                                  | ijnd in rijen en | kolommen met een onderschrift. |  |  |  |  |

Afbeelding 20: De verschillende typen inhoudselement

Door te klikken op het gewenste inhoudselement wordt er een formulier geopend met daarop alle instellingen die bij dit inhoudselement horen. Er zijn bepaalde invulvelden die voor elk type inhoudselement gelijk zijn. Deze bevinden zich in het tabblad 'Algemeen' en worden hieronder kort toegelicht.

### 6.2 Tabblad Algemeen

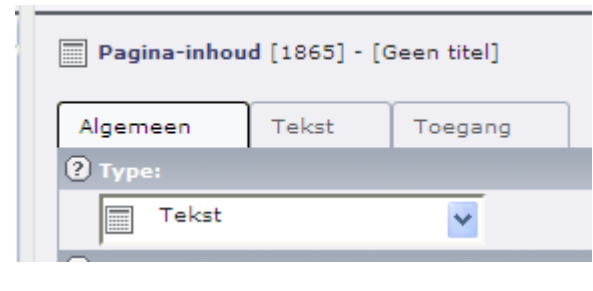

**Type**: Een 'drop-down' lijst waarmee het type van het inhoudselement gewijzigd kan worden. (bv. wanneer er later toch een afbeelding in de tekst gezet moet worden, dan kan het type gewijzigd worden van 'tekst' in 'tekst met afbeelding').

**Kop:** Elk inhoudselement kan een eigen kop krijgen, die een eigen styling meegegeven kan worden. Het verdient aanbeveling om *altijd* een kop in te vullen. Hiermee kunnen later de verschillende inhoudselementen geïdentificeerd worden. Als de kop toch niet zichtbaar moet zijn in de FE kan de kop verborgen worden.

#### Uitlijning

Standaard

Hiermee kan de uitlijning van de kop ingesteld worden.

#### Туре

| H1 | ~ |
|----|---|
|----|---|

Hiermee kan er een keuze gemaakt worden uit verschillende stijlen voor de kop (H1 t/m H5). Hier bevindt zich ook de optie om de kop te verbergen in de FE (optie

'Verborgen').

| Link: |  |
|-------|--|
|       |  |

Hiermee kan van de kop een 'link' gemaakt worden, zodat, wanneer iemand op de kop klikt, er 'doorgesprongen' wordt naar het doel van de link. In het invulveld kan direct een

link ingevoerd worden of er kan via het icoon een link gekozen worden waarbij er uit een aantal typen links gekozen kan worden:

- Een interne link. De boomstructuur wordt dan getoond en door het aanklikken van de betreffende doel-pagina wordt deze gelinked.
- Een link naar een bestand. Wanneer een bezoeker op deze link klikt wordt er een bestand gedownload naar de pc van de bezoeker.
- Een externe link: Een link naar een externe webpagina.
- Een email adres. Wanneer een bezoeker hierop klikt, wordt er een emailformulier geopend op de pc en kan er een mail verstuurd worden.

### 6.3 Het Tabblad Toegang

| Publiceerdata en toegangsrechten |              |  |  |  |  |
|----------------------------------|--------------|--|--|--|--|
| Publicatiedatum                  | Verloopdatum |  |  |  |  |
|                                  |              |  |  |  |  |
|                                  |              |  |  |  |  |

In het tabblad 'Toegang' bevinden zich de twee Start- en Stopvelden waarmee het betreffende inhoudselement gedurende een bepaalde periode zichtbaar gemaakt wordt. Buiten de ingevulde periode is het inhoudselement *automatisch* onzichtbaar op de website.

### 6.4 Inhoudselement – 'Tekst'

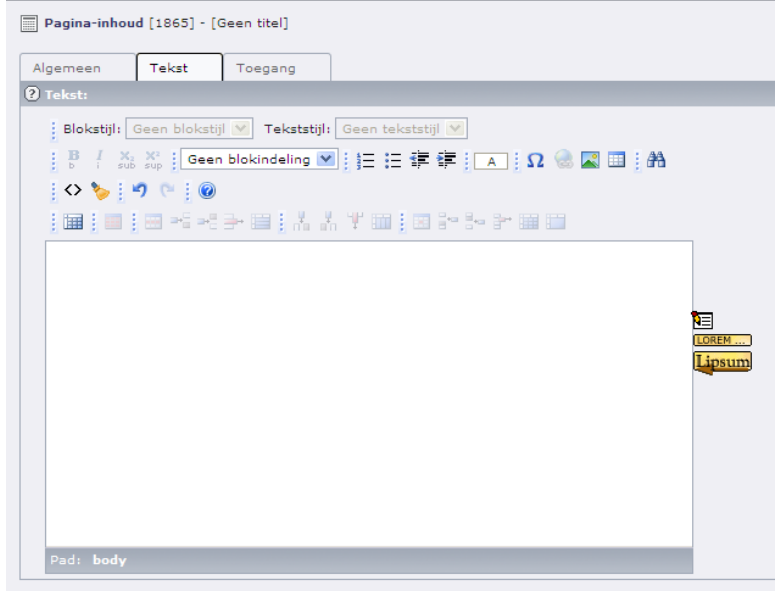

Afbeelding 21: Het invoegen van tekst op een pagina

Er wordt een tekstveld getoond waarmee tekst ingevoerd en bewerkt / opgemaakt kan worden. De teksteditor van TYPO3 wordt 'RTE' (**R**ich **T**ext **E**ditor) genoemd. Hoofdstuk 7 gaat wat dieper in op deze teksteditor. Ook hier dienen aangebrachte wijzigingen opgeslagen te worden opdat ze niet verloren gaan.

### 6.5 Inhoudselement – 'Tekst en Afbeeldingen'

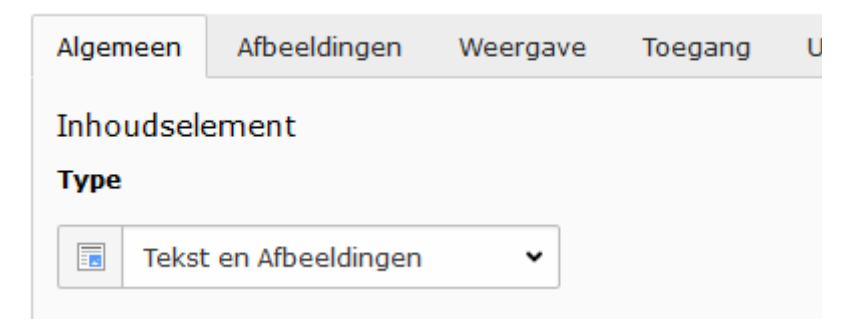

Het inhoudselement 'Tekst en afbeeldingen' kent een extra tabblad 'Afbeeldingen'. Hiermee kan een afbeelding toegevoegd worden aan de tekst.

| Met de knop                                                                                                    | 🗅 Afbeelding toevoegen    | kan een afbeelding ingevoegd |  |  |  |  |  |
|----------------------------------------------------------------------------------------------------|---------------------------|------------------------------|--|--|--|--|--|
| worden die eerst is geupload naar de server. Met deze knop worden de<br>mappen op de server getoond en kan er een afbeelding gekozen worden. |                           |                              |  |  |  |  |  |
| Met de knop                                                                                                    | 击 Kies & upload bestander | kan een afbeelding ingevoegd |  |  |  |  |  |

worden die direct van de eigen pc kan worden gehaald. De mappen op de pc worden getoond en er kan een afbeelding gekozen worden.

| Alignment<br>Positie: |             |   |  |  |  |
|-----------------------|-------------|---|--|--|--|
|                       | Middenboven | ~ |  |  |  |
|                       |             |   |  |  |  |

De positie van de afbeelding t.o.v. de tekst kan ingesteld worden. Door een icoon te kiezen wordt de betreffende styling ingesteld. De tekst wordt ingevoerd in het tabblad 'Tekst' zoals eerder beschreven. De tekst kan boven of onder de afbeelding of naast de afbeelding geplaatst worden.

Worden er meerdere afbeeldingen getoond dan kan er gekozen worden of

deze naast elkaar of onder elkaar getoond moeten worden. D.m.v. de selectorbox 'Kolommen' kan aangegeven worden hoeveel afbeeldingen er naast elkaar getoond dienen te worden.

### 6.6 Inhoudselement – 'Afbeelding'

Dit inhoudselement is gelijk aan het voorgaande, echter zonder de mogelijkheid de afbeelding(en) te kunnen combineren met tekst.

### 6.7 Inhoudselement – 'Opsommingslijst'

Hiermee kan een opsommingslijst gemaakt worden. Elke keer wanneer er met de 'Enter' toets naar een nieuwe regel gesprongen wordt, wordt er een nieuwe opsomming gemaakt.

### 6.8 Inhoudselement – 'Links naar bestanden'

Hiermee kunnen bestanden die ge-upload zijn naar de server, voor de bezoeker als download beschikbaar gesteld worden. Dit vindt vaak zijn toepassing bij pdf-bestanden.

### 6.9 Inhoudselement – 'Paneel'

Het inhoudselement 'Paneel' is een tekstelement met daaraan gekoppeld een bijzondere opmaak. Het kan gekozen worden onder de tab 'Bootstrap':

### Nieuw contentelement

| Kies a.u.b. het type paginainhoud dat u wilt aanmaken: |                                                                             |                          |              |                |                            |  |  |
|--------------------------------------------------------|-----------------------------------------------------------------------------|--------------------------|--------------|----------------|----------------------------|--|--|
| Typiso                                                 | che paginainhoud                                                            | Speciale elementen       | Plug-ins     | Bootstrap      | Slick Carousel             |  |  |
|                                                        | Tekst en pictogram<br>Invoegen bootstrap icon met tekst                     |                          |              |                |                            |  |  |
|                                                        | Carousel<br>Invoegen carousel                                               | element met verschille   | nde content  | (kop / tekst m | et afbeelding / pure HTML) |  |  |
|                                                        | Accordeon<br>Invoegen diverse a                                             | accordionelement(en) m   | net headline | en tekst       |                            |  |  |
|                                                        | Tabblad           Invoegen diverse tabbladelement(en) met headline en tekst |                          |              |                |                            |  |  |
|                                                        | Paneel Paneelelement met eenvoudige tekst invoegen                          |                          |              |                |                            |  |  |
|                                                        | Tonen groep           Voeg eenvoudige lijstgroep-element in                 |                          |              |                |                            |  |  |
|                                                        | Externe media<br>Voeg externe med                                           | ia in van Youtube of Vim | 160          |                |                            |  |  |
|                                                        | Thumbnail Menu<br>Insert menu to dis                                        | play pages as thumbna    | il list      |                |                            |  |  |
|                                                        |                                                                             |                          |              |                |                            |  |  |

Afbeelding 22: Het inhoudselement 'Paneel' in de tap 'Bootstrap'

Het bevat dezelfde velden als het tekstelement. Dit element is beschreven in sectie 6.4 en 6.5.

De opmaak van het paneel-element bestaat uit een kop en het tekstgedeelte. De kop en het tekstgedeelte kunnen bv een andere achtergrondkleur krijgen. Zie een voorbeeld van een dergelijke aangepaste opmaak:

|                                                                                                    | Niet vergeten!              |  |  |
|----------------------------------------------------------------------------------------------------|-----------------------------|--|--|
|                                                                                                    | 23 oktober 2016             |  |  |
|                                                                                                    | Herfstconcert met Janthe    |  |  |
|                                                                                                    | Schepers in de Oude Kerk te |  |  |
|                                                                                                    | Etten                       |  |  |
|                                                                                                    | Lees meer                   |  |  |
|                                                                                                    | 29 oktober 2015             |  |  |
|                                                                                                    | Studiedag Con Brio, EMK &   |  |  |
|                                                                                                    | gastzangers                 |  |  |
|                                                                                                    | Lees meer                   |  |  |
| Afbeelding 23: Voorbeeld van een<br>Paneel'-element met een afwijkende<br>styling voor kop- en tekst-gebied |                             |  |  |

### 7 RTE – Rich Text Editor

Om inhoudselementen die een tekst-component bevatten, te kunnen bewerken wordt er in TYPO3 een teksteditor beschikbaar gesteld. In deze teksteditor zijn een aantal iconen zichtbaar waarmee de tekst bewerkt kan worden. Wanneer met de muisaanwijzer over een icoon gegaan wordt, wordt een kleine aanwijzing zichtbaar die uitlegt waar dit icoon over gaat.

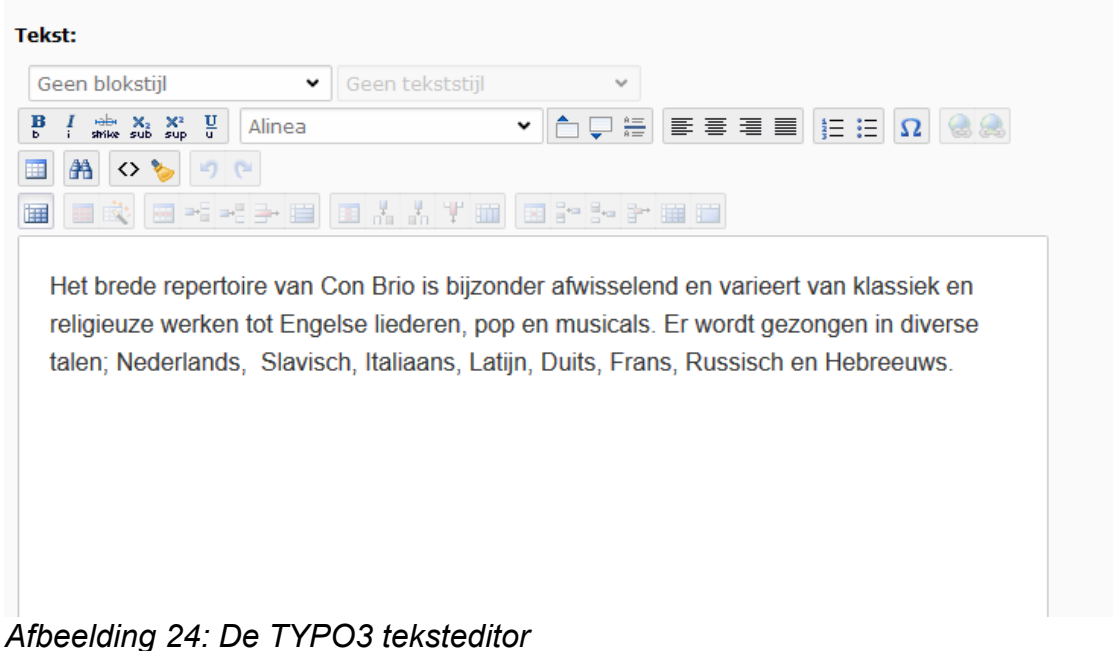

### 7.1 De belangrijkste iconen van de editor

In deze sectie worden de belangrijkste iconen besproken. De aanwezigheid van bepaalde iconen kan variëren<sup>2</sup>.

| <b>B</b><br>b | Tekst <b>vet</b> maken              | Ξ          | Bulletpoint lijst maken          |
|---------------|-------------------------------------|------------|----------------------------------|
| I             | Tekst <i>cursief</i> maken          | 473        | Genummerde lijst maken           |
| X2<br>sub     | Tekst subscript maken               | <b>#</b> * | Zoeken en vervangen van<br>tekst |
| X2<br>sup     | Tekst <sup>superscript</sup> maken  | Ω          | Bijzondere tekens invoegen       |
| 9             | Laatste handeling ongedaan<br>maken |            | Hyperlink invoegen               |
|               | Afbeelding invoegen                 | >          | Tekst van opmaak ontdoen         |

<sup>&</sup>lt;sup>2</sup> Indien er behoefte is aan een specifieke opmaak dan kunnen de mensen van Red-Seadog dit altijd toevoegen.

### 7.2 Toevoegen van hyperlinks

Om een hyperlink aan te brengen, dient eerst een stuk tekst gemarkeerd te worden ('highlighten'). Daarna kaop het link-icoon se geklikt worden. Er wordt dan een nieuw venster geopend:

| l | 🗟 Link inv                                                                                                    | voegen                                                                                                    |                     |         |       |        |   |
|---|----------------------------------------------------------------------------------------------------|----------------------------------------------------------------------------------------------------|---------------------|---------|-------|--------|---|
|   | Pagina                                                                                                    | Bestand                                                                                                    | Мар                 | Externe | e URL | E-mail |   |
|   | Doel:                                                                                                    |                                                                                                    |                     |         |       |        | ~ |
| _ | Titel                                                                                                    |                                                                                                    |                     |         | ]     |        |   |
|   | Pagina                                                                                                    | structuur                                                                                                    | (boom               | ı):     |       |        |   |
|   | <ul> <li>Cor</li> <li>□</li> <li>□</li> <li< th=""><th>nBrio<br/>Home<br/>Agenda<br/>Het Vrouwe<br/>Fotoalbum<br/>Sponsoren<br/>Dontact<br/>Archief<br/>Oefenhoek<br/>Resources (<br/>Page</th><th>nkoor<br/>rformulier</th><th></th><th></th><th></th><th></th></li<></ul> | nBrio<br>Home<br>Agenda<br>Het Vrouwe<br>Fotoalbum<br>Sponsoren<br>Dontact<br>Archief<br>Oefenhoek<br>Resources (<br>Page | nkoor<br>rformulier |         |       |        |   |
|   |                                                                                                    |                                                                                                    |                     |         |       |        |   |

Afbeelding 25: Het invoegen van een hyperlink

Door middel van de tabs aan de bovenkant kunnen verschillende soorten links toegevoegd worden. De tab 'Pagina' maakt hyperlinks aan naar interne pagina's (of inhoudselementen) van de website. Hiertoe wordt de boomstructuur van de website getoond en door een bepaalde pagina aan te klikken, wordt de hyperlink gemaakt.

Om een inhoudselement te linken, moet het symbool pagina aangeklikt worden. Er wordt dan een lijst van alle inhoudselementen van die pagina getoond. De invulvelden bovenaan het scherm laten kiezen of er een nieuw scherm geopend moet worden of dat de link in hetzelfde scherm geopend wordt. In het invulveld 'Titel' kan een beschrijving van de link worden ingevuld. Deze wordt getoond wanneer de muisaanwijzer over de link gehouden wordt.

Zo kan er ook een link naar een bestand gemaakt worden (om het te laten downloaden bv.), de map(pen) waar de bestanden zijn ge-upload wordt dan getoond en het aanklikken van een bestand creëert de link er naartoe.

Er kan naar een andere website gegaan worden (externe link) en er kan een email link toegevoegd worden.

Om een aangelegde hyperlink weer te verwijderen, moet de tekst weer gemarkeerd worden en opnieuw het link-icoon aangeklikt worden. Er verschijnt dan in het popup venster een extra tab met de mogelijkheid om de link te verwijderen.

### 7.3 Opmaak verwijderen

Vaak kunnen teksten van andere bronnen (bv. een Word document) overgenomen worden. Bij het overnemen van tekst uit dergelijke bronnen kunnen (ongewenste) opmaak codes meegenomen worden, die in de HTML editor problemen kunnen geven. Om toch een dergelijke tekst over te kunnen nemen zonder deze opnieuw in te hoeven typen, bestaat er een funktie 'Opmaak verwijderen'.

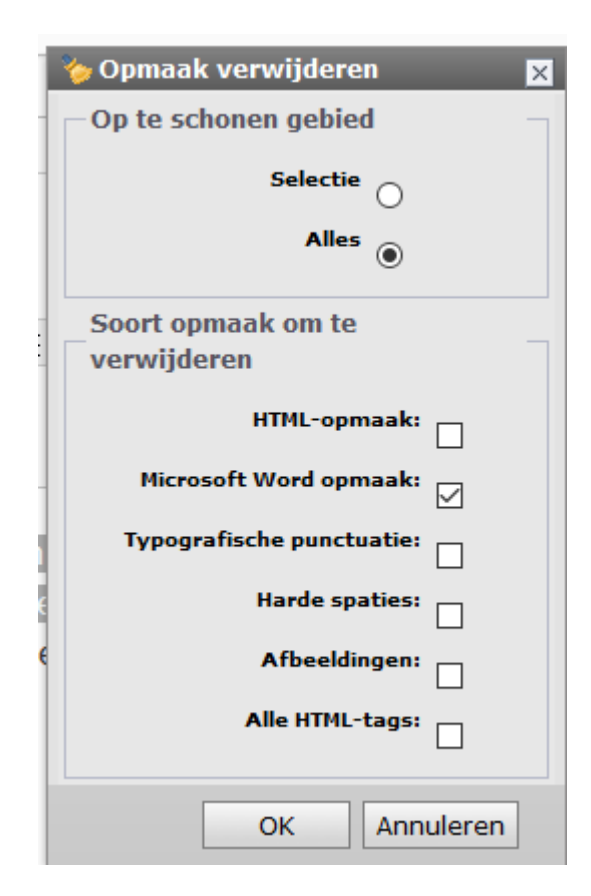

De tekst waarvan de opmaak verwijdert moet worden, dient eerst gemarkeerd te worden. Daarna kan op het icoon begeklikt worden. Er wordt een popup venster geopend met diverse keuzemogelijkheden.

De ongewenste opmaak kan nu gekozen worden en door op 'OK' te klikken, wordt deze uit de tekst verwijderd.

### 8 Terugkerende inhoudselementen

In het ontwerp kan het zo gemaakt zijn dat inhoudselementen op een bepaald stuk van de pagina op elke webpagina getoond worden. Dit kan bv bedrijfsinformatie zijn (naam, adres) of contactinformatie, maar ook een afbeelding of tekst.

De inhoudselementen hoeven maar èèn keer aangemaakt te worden en worden steeds opnieuw op elke pagina getoond. Dit soort inhoudselementen staan in een speciaal gedeelte van de website (Afbeelding 26):

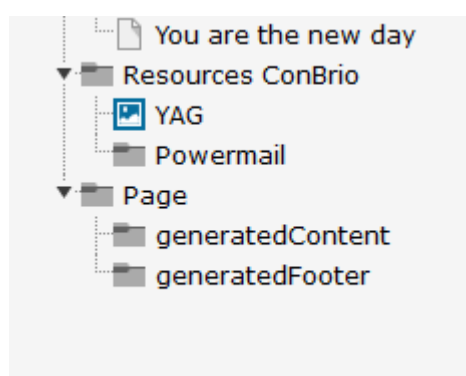

Afbeelding 26: Terugkerende inhoudselementen op de website plaatsen De speciale secties waar terugkerende inhoudselementen geplaatst kunnen worden zijn:

- generatedContent (voor elementen aan de linkerkant van de webpagina)
- **generatedFooter** (voor elementen in de footer van de webpagina)

Deze pagina's werken precies hetzelfde als de 'gewone' pagina's in de website. Veelal zullen er ook een aantal 'speciale' inhoudselementen staan die door de ontwerper er neer gezet zijn: menu's ed. Deze elementen zijn vaak door de redacteur niet aan te passen.